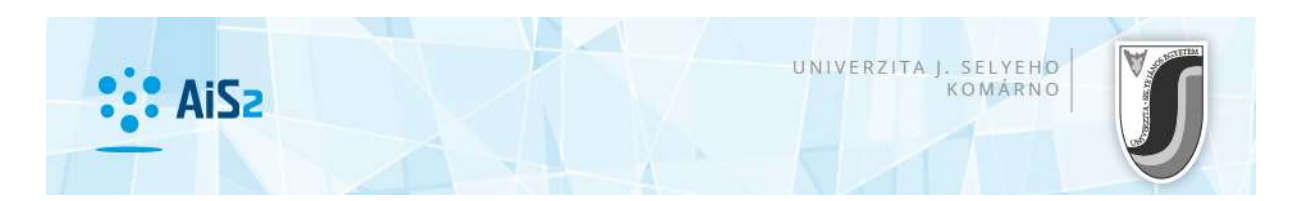

## E-MAIL KÜLDÉS AZ AIS2-BŐL

Az AIS2 rendszer egyik modulja a Dokumentumok kezelése. Az egyik dokumentumfajta az üzenet, melyet e-mailként lehet érteni (és küldeni). Egy személynek az egyetem által hozzárendelt e-mailcíme és saját (privát) e-mailcíme lehet bejegyezve a rendszerbe. Az e-mailt elsősorban az egyetemi e-mailcímre szoktuk küldeni. Ha nincs ilyen megadva (bejegyezve), akkor a saját e-mailcímre.

Az AS022 – Dokumentumok nyilvántartása modul (tanári felületen Dokumentumok) minden felhasználónál tartalmaz egy mappát <u>Elküldött üzenetek</u> címmel (utolsó a listán), ez a mappa tartalmazza a felhasználó által elküldött összes üzenetet (e-mailt).

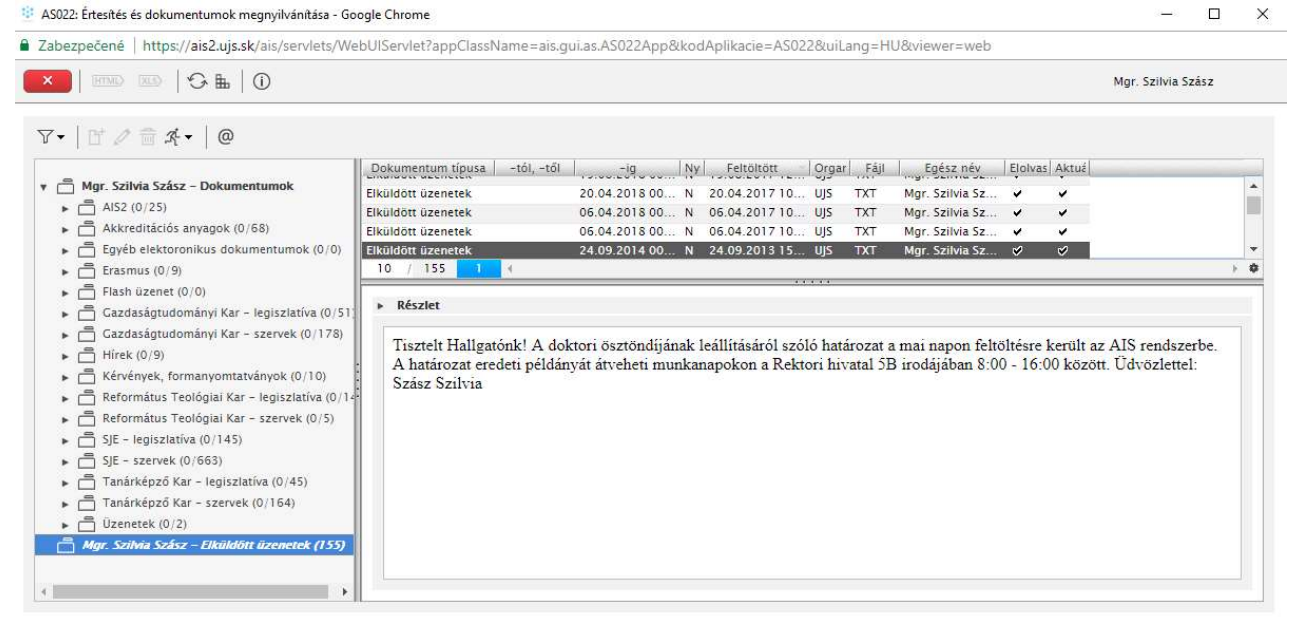

E-mail küldésére több olyan modulból van lehetőség, mely személyek névsorát tartalmazza. Általánosan érvényes, hogy a felhasználó azon személyeknek tud e-mailt küldeni, akiket megjelenít a rendszer. Lehetőség van további személyeket is hozzáadni a címzettekhez. Egy kijelölt hallgatói csoport számára kétféle módon lehet e-mailt küldeni: általános menük közül

kiválasztani az "E-mail, üzenet küldése" lehetőséget, vagy a 🤷 ikonra kattintva.

E\_mail, üzenet küldése az alábbi modulokból lehetséges: (csak a szlovák felületről működik)

- AS022 – Správa a zverejňovanie dokumentov

- VSES040 – Evidencia hodnotenia študentov – z každého prehľadu zoznamu študentov

- *VSES046 – Evidencia termínov hodnotenia predmetu –* VSES205/VSES296 – Zoznam prihlásených/odhlásených študentov

- *VSES047 – Definovanie dôvodov a evidencia priebežného hodnotenia –* zo zoznamu študentov

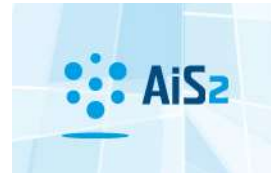

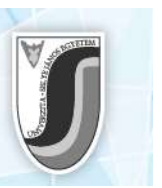

- VSES057 – Evidencia záverečných prác – záložka Administrácia záverečných prác (v zozname Prehľad zadaní záverečných prác)

- VSES310 – Doktorandi školiteľa, garanta študijného programu – zo zoznamu doktorandov

- VSES059 – Zaraďovanie študentov na rozvrh hodín – VSES236 – Zoznam prihlásených študentov

- VSES070 – Administrácia školného a poplatkov – záložka Evidencia školného, poplatkov

- VSES105 – Administrácia štipendií – záložka Zaevidované štipendia študentov

- VSES118 – Prehľad študentov, individuálny prístup na osobné údaje, administráciu štúdia, ... - zo zoznamu študentov

- VSES143 – Hromadná administrácia predmetov v zápisných listoch – VSES233 Zoznam zapísaných študentov

- VSES045 – Evidencia štátnych skúšok – záložka Komisie zo zoznamu členovia komisie, záložka Prehľad komisie..., záložka Prihlášky na predmety, záložka Študenti štátnych skúšok

- VSES306 – Absolventi... – zo zoznamu absolventov

 - VSES300 – Administrácia slávnosti spojených so štúdiom – záložka Študenti/Absolventi, harmonogram

- VSES367 – Administrácia mobilít – zo zoznamu študentov mobilít

- VSPK066 – Zoznam evidovaných elektronických prihlášok AIS2 – zo zoznamu podaných elektronických prihlášok

- *VSPK014 – Evidencia uchádzačov –* zo zoznamu prihlášok

- VSPK055 Elektronické návratky zo zoznamu vyhovujúcich uchádzačov
- VSUB001 Evidencia, spracovanie žiadostí o ubytovanie
- VSUB020 Evidencia ubytovania zo zoznamu ubytovaní

## E-mailküldés menete az AIS-ból

- 1. Nyissa meg bármely modult a fenti listából. Azokban a modulokban, ahol névsorok találhatók, kiválaszthatja azokat a személyeket, akiknek üzenetet kíván küldeni (ezáltal betöltődnek az üzenete címzettjei).
- 2. Az üzenetet az általános menük közül kiválasztva az "E-mail, üzenet küldése" lehetőségre, vagy a <sup>@</sup> ikonra kattintva lehet megírni és elküldeni.

Megnyílik az AS038 – Zaslanie správy, e-mailu ..., ablak, mely egy egyszerűsített felülete a hagyományos e-mailküldésnek. "Odosielatel" (küldő) az a felhasználó, aki küldi az üzentet. A "Komu" (kinek) mező a címzetteket tartalmazza. Amennyiben fel van tüntetve

a 🔍 Detail adresátov ikon, meg lehet tekinteni a címzettek névsorát.

3. Amennyiben fel van tüntetve a 🧖 Aktualizovať zoznam adresátov ikon, további személyekkel lehet bővíteni acímzettek listáját.

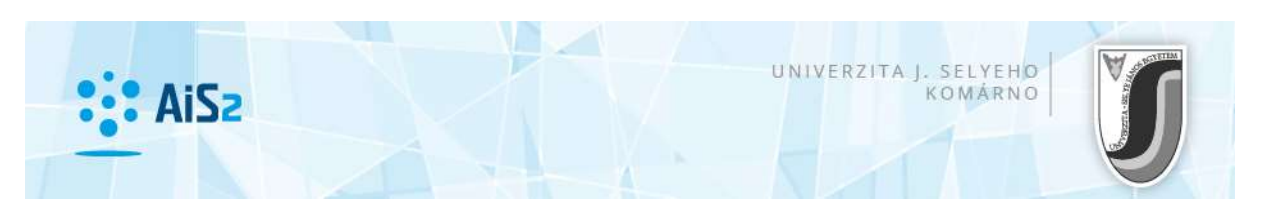

|             | Zaslanie správy, e-mailu študentov                   | i AS038 |
|-------------|------------------------------------------------------|---------|
| ОК 🗙        | ₽                                                    |         |
|             |                                                      |         |
| Odosielateľ | Mgr. Szilvia Szász                                   |         |
| Komu        | Diák Fiktív                                          |         |
|             | 🖉 Skryť adresátov správy 👘 📄 Poslať mi kópiu na e-ma | ul 🗸    |
| Predmet     |                                                      |         |
| Taut        |                                                      |         |
| Text        |                                                      |         |
|             |                                                      | *       |
|             |                                                      |         |
|             |                                                      |         |
|             |                                                      |         |
|             |                                                      |         |
|             |                                                      | *       |
|             |                                                      |         |

Megnyílik az *AS024* – Adresáti *dokumentu* ablak. A *magny "Hozzáadás"* ikon segítségével Személyt vagy Hallgatót lehet a címzettekhez hozzáadni. A *magny "Eltávolítás"* ikon segítségével törölni lehet egy megjelölt címzettet.

A címzettek névsorát a kék *"Jóváhagyás" ikon segítségével lehet megerősíteni.* 

|                 | Adre     | sáti dokumentu  | ASO |
|-----------------|----------|-----------------|-----|
|                 |          |                 |     |
|                 |          |                 |     |
| y               |          |                 |     |
|                 |          |                 |     |
|                 |          |                 |     |
|                 |          | 0/              |     |
| Pridat Osobu    | iezvisko | Plné meno       |     |
| Pridať študenta | nie      | Bc. skol_studen |     |
|                 | pine     | bc. skol_studen |     |
|                 |          |                 |     |
|                 |          |                 |     |
|                 |          |                 |     |
|                 |          |                 |     |
|                 |          |                 |     |
|                 |          |                 |     |
|                 |          |                 |     |
|                 |          |                 |     |
|                 |          |                 |     |
|                 |          |                 |     |
|                 |          |                 |     |
|                 |          |                 |     |
|                 |          |                 |     |
|                 |          |                 |     |
|                 |          |                 |     |
|                 |          |                 |     |
|                 |          |                 |     |
|                 |          |                 |     |
|                 |          |                 |     |
|                 |          |                 |     |
|                 |          |                 |     |
| 4               |          |                 |     |

4. "Predmet správy" (tárgy) az e-mail tárgya. Kiválaszthatja, hogy a címzetteket titkosítva adja meg (elrejtve, hogy kik kapják meg), ill. lehetőség van a saját postafiókba egy másolatot küldeni az üzenetből.

A "Text" mező tartalmazza magát az üzentet – e-mail szövegét.

|                             | Zaslanie správy, e-mailu študentovi | A5038 > |
|-----------------------------|-------------------------------------|---------|
| ок 🗙   њ                    |                                     |         |
| Odosielateľ Mor Szilvia Szá | 67                                  |         |
| Komu Dják Fiktív            |                                     |         |
| Skryť adresáto              | ov správy Poslať mi kópiu na e-mail |         |
| Predmet próba e-mail        |                                     |         |
| Text                        |                                     |         |
| Ez egy próba e-mail, amelye | t az AIS2 AS022 moduljából küldtem. | *       |
| gy próba e-mail, amelye     | t az AIS2 AS022 moduljából küldtem. | *       |

5. Az összes mező kitöltése után az üzenetet a kék , *"Jóváhagyás"* ikonra kattintva lehet elküldeni (felső bal oldali). Ha mégsem szeretné elküldeni az üzenetet, kattintson a szürke konra.

Megjegyzés 1: Az elküldött e-mail szövegében benne lesz, ki küldte az üzenetet. Megjegyzés 2: Az elküldött e-mail feladójaként a <u>noreply@ujs.sk</u> fog szerepelni, de amennyiben a fogadó a "Reply" (Válasz) lehetőségre kattint, a rendszer visszaküldi a válaszlevelet a feladóhoz.